## lsdonegani.gov.it

Piccola guida per il login all'area riservata.

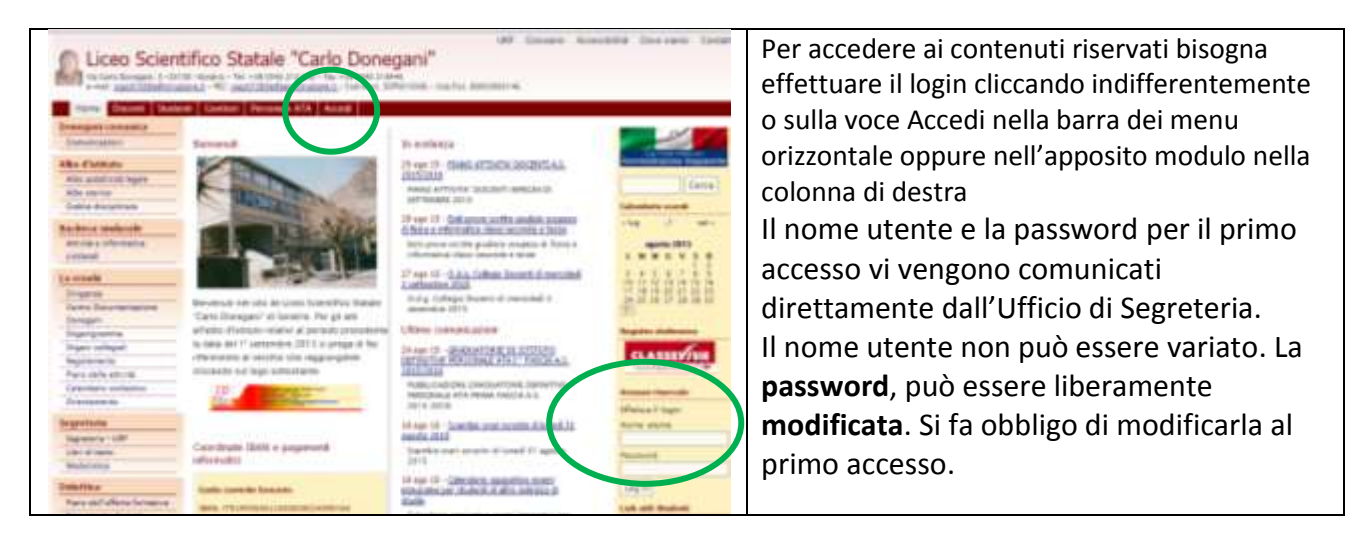

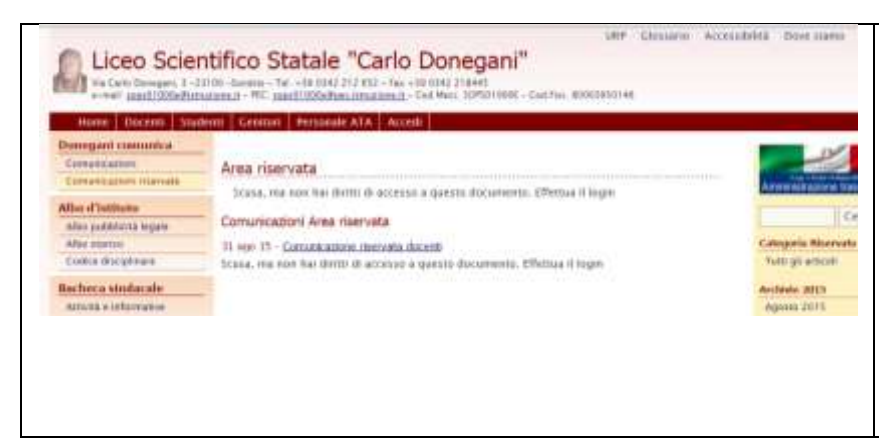

Se non ci si è autenticati, accedendo all'area riservata, si vede che ci sono le comunicazioni riservate, ma la scritta "Scusa, ma non hai diritti per accedere ai contenuti riservati. Effettua il login." ci avvisa che non è possibile accedere ai contenuti.

## Prima e dopo il login

| URP Clussario Accessibilità Dove siamo Contatti<br>Liceo Scientifico Statale "Carlo Donegani"<br>Via Carlo Danagari, 2-23102-Sondue - Tel: 30.0542.212.652 - Fae: 410.0542.21845<br>e-meil: <u>spen010000@hitpuscare.it</u> - PEC: <u>spen01000@Ppeciamatione.it</u> - Cod Meal: S09501006 - Col Fue. 80003950146                                                                                                    |
|----------------------------------------------------------------------------------------------------|
| Mome Dotenti Studenti Gentori Personale ATA Accedi                                                                                                    |
| La testata come appare senza aver fatto login                                                                                                    |
| 🛞 Log Gut 🕫 Loon Scientifico Statale "Carlo Do., 🖋 Personalizza 🗢 1 🕸 = 🕂 Neoren 🥔 Nodifica pagna Salve admon 🎄 Q<br>URIA - Clossificio - Accessibilità - Doversione - Accessibilità - Doversione - Accessibilità - |
| Liceo Scientifico Statale "Carlo Donegani"<br>Via Certo Donegani, 3 - 33300 - Suretina - Tel - 10 0142 212 052 - Fax + 30 0142 21845<br>Via Certo Donegani, 3 - 35300 - Suretina - Tel - 10 0142 212 052 - Fax + 30 0142 21845<br>- real Junit 100028200000000000000000000000000000000                                                                                                    |
| Mome Docenti Studenti Genitori Personale ATA Escr da questo account                                                                                                    |
| Dunegani comunica                                                                                                    |
| La testata come appare dopo aver fatto login                                                                                                    |

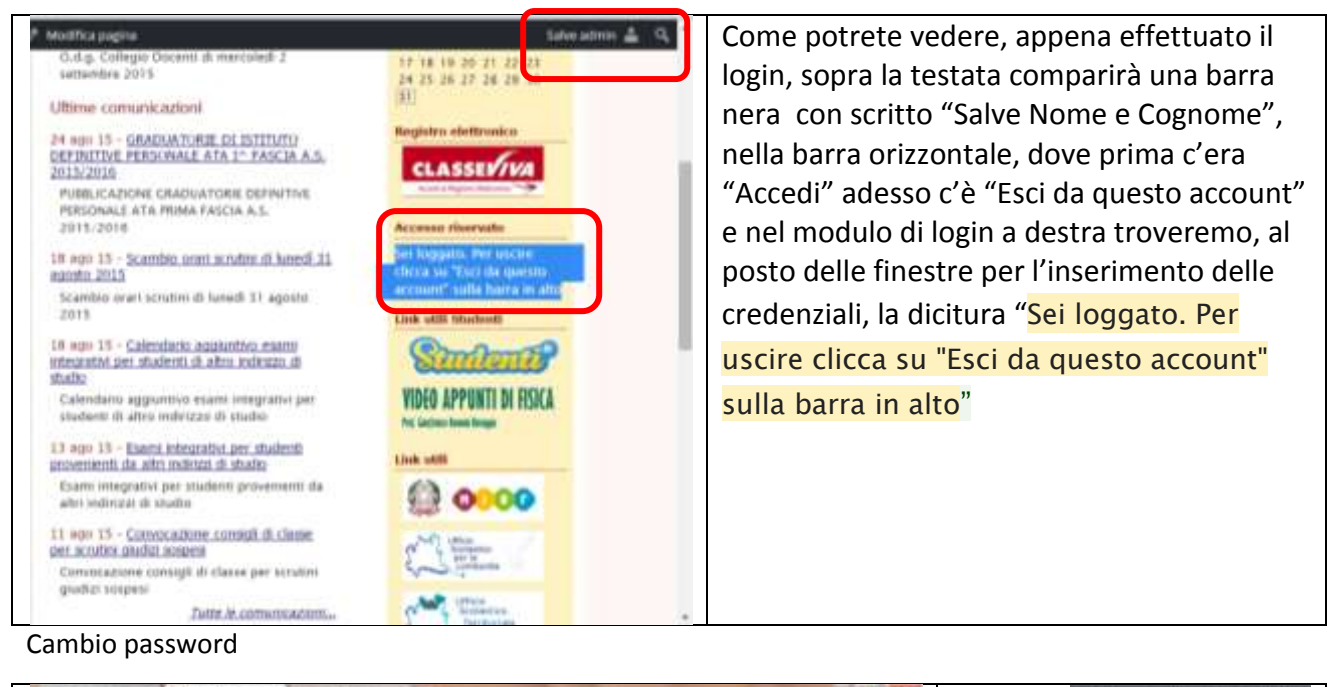

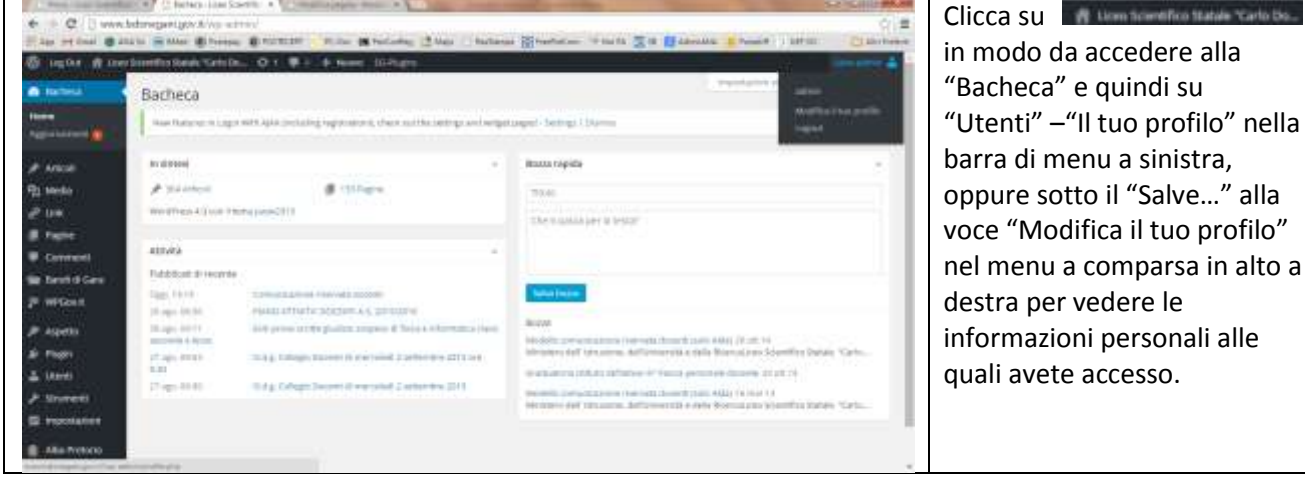

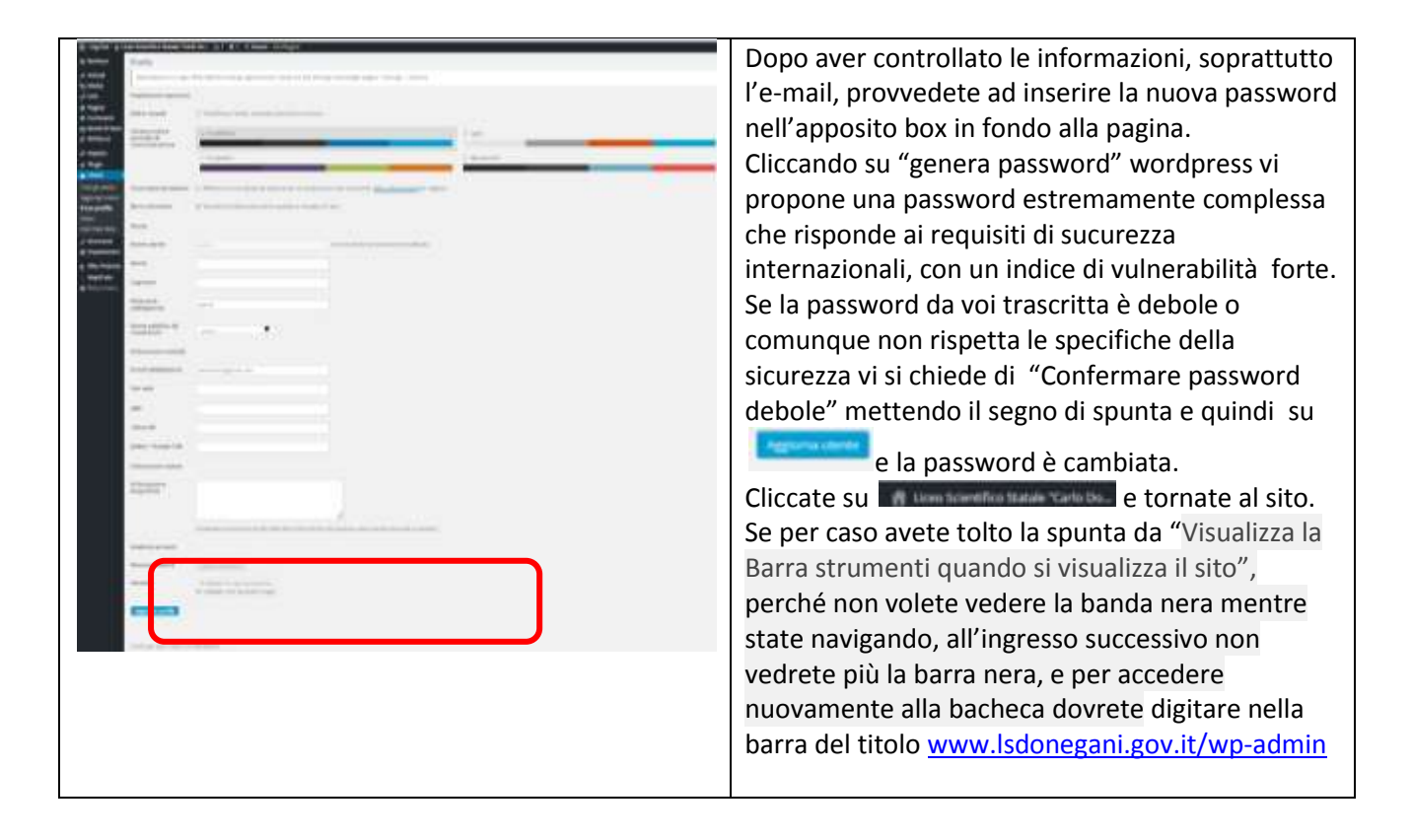